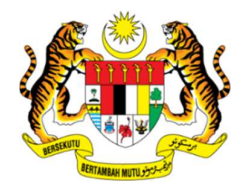

### JABATAN KESELAMATAN DAN KESIHATAN PEKERJAAN MALAYSIA (KEMENTERIAN SUMBER MANUSIA)

# PANDUAN PENGGUNAKAN APLIKASI GOOGLE MEET BAGI UJIAN LISAN SECARA ATAS TALIAN

## A. PERSEDIAAN CALON SEBELUM SESI PEPERIKSAAN BERMULA

1.0 Calon dikehendaki untuk menyediakan keperluan berikut:

- Laptop / komputer. Sila pastikan laptop mempunyai kamera. Sekiranya calon menggunakan komputer, sila pastikan terdapat kamera yang telah dipasang pada komputer tersebut.
- b) Talian Internet / wifi yang baik
- c) Emel
- d) Aplikasi Google Meet

2.0 Langkah-langkah persediaan:

- 2.1 Anda perlu memastikan bahawa komputer / laptop mempunyai browser terkini yang membolehkan Google Meet digunakan dengan baik. Calon dikehendaki mencuba penggunaan Google Meet sebelum hari temuduga.
- 2.2 Sila pastikan anda mempunyai data internet dan kelajuan internet yang mencukupi.
- 2.3 Pastikan calon memberi maklumat yang dikehendaki kepada Jabatan iaitu emel terkini dan no telefon bimbit yang boleh dihubungi melalui pautan Google Form yang diberikan.

#### Pautan:

https://docs.google.com/forms/d/e/1FAIpQLScoLYIQwesJQhYIsUxuDen hQ\_0gGPu89eQqAfPOrYUxt2xJ8Q/viewform

- 2.4 Calon akan menerima emel jemputan temuduga selewatnya seminggu sebelum tarikh temuduga melalui Google Calender.
- 2.5 Calon dikehendaki untuk menghantar maklum balas surat SURAT AKUJANJI BAGI SESI TEMUDUGA ATAS TALIAN seperti di Lampiran 1. SURAT AKUJANJI BAGI SESI TEMUDUGA ATAS TALIAN perlu dihantar selewat-lewatnya 17 Mac 2021. Kegagalan calon memberi maklum balas tersebut akan menyebabkan calon tersingkir.

## **B. PERSEDIAAN CALON SEMASA SESI TEMUDUGA BERMULA**

- 1.0 Sila pastikan calon berada di bilik atau kawasan yang senyap.
- 2.0 Klik pada **JOIN AUDIO** (ikon: ) sekiranya tidak mendengar sebarang audio.
- 3.0 Sila **ON VIDEO** (ikon: ) dan pastikan video memaparkan wajah anda pada skrin Google Meet.
- 4.0 Sila pastikan audio dan video berada dalam keadaan baik dengan membuat percubaan di bahagian "Check you audio and video". Rujuk contoh bergambar seperti dibawah:

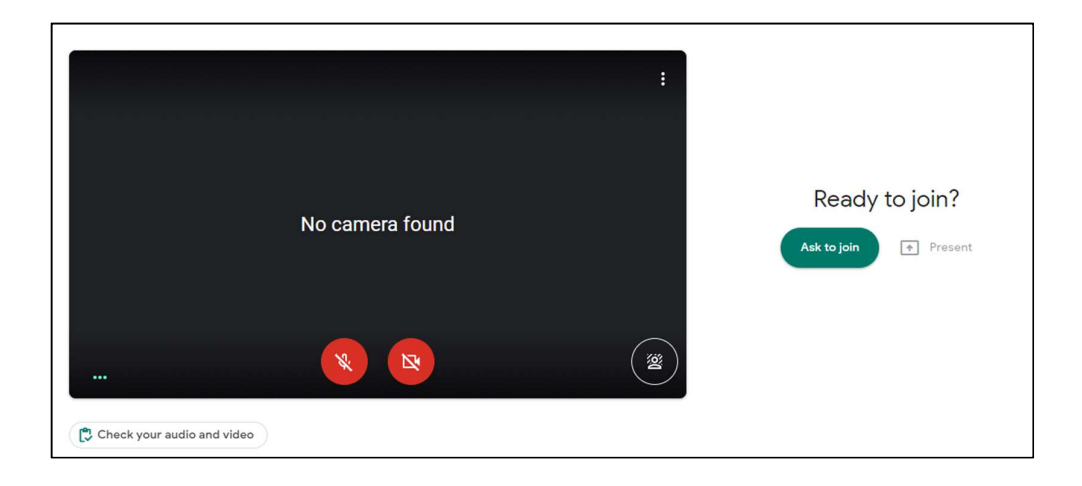

- 5.0 Sila pastikan calon menyediakan keperluaan berikut:
  - a) Kad pengenalan
  - b) Beberapa keping kertas kosong A4
  - c) Pen
- 6.0 Sila tekan Ready to join untuk masuk ke ruangan temuduga. Penyelaras temuduga akan membenarkan anda masuk ke Ruangan Temuduga Google Meet mengikut jadual masa peperiksaan yang telah ditetapkan.
- 7.0 Sebelum temuduga bermula, Penyelaras Temuduga akan membuat pengesahan kad pengenalan dan meminta calon mempamerkan kad pengenalan di skrin paparan.
- 8.0 Penyelaras Temuduga akan menerangkan berkenaan TATACARA DAN SYARAT – SYARAT TEMUDUGA SECARA ATAS TALIAN sebelum sesi temuduga bermula.
- 9.0 Temuduga akan berjalan selama 1 jam sahaja.

#### C. MAKLUMAN

Pihak Jabatan tidak bertanggungjawab jika peranti anda rosak dan ke atas apa-apa jua yang berlaku kepada anda semasa sesi temudga secara atas talian berlangsung.